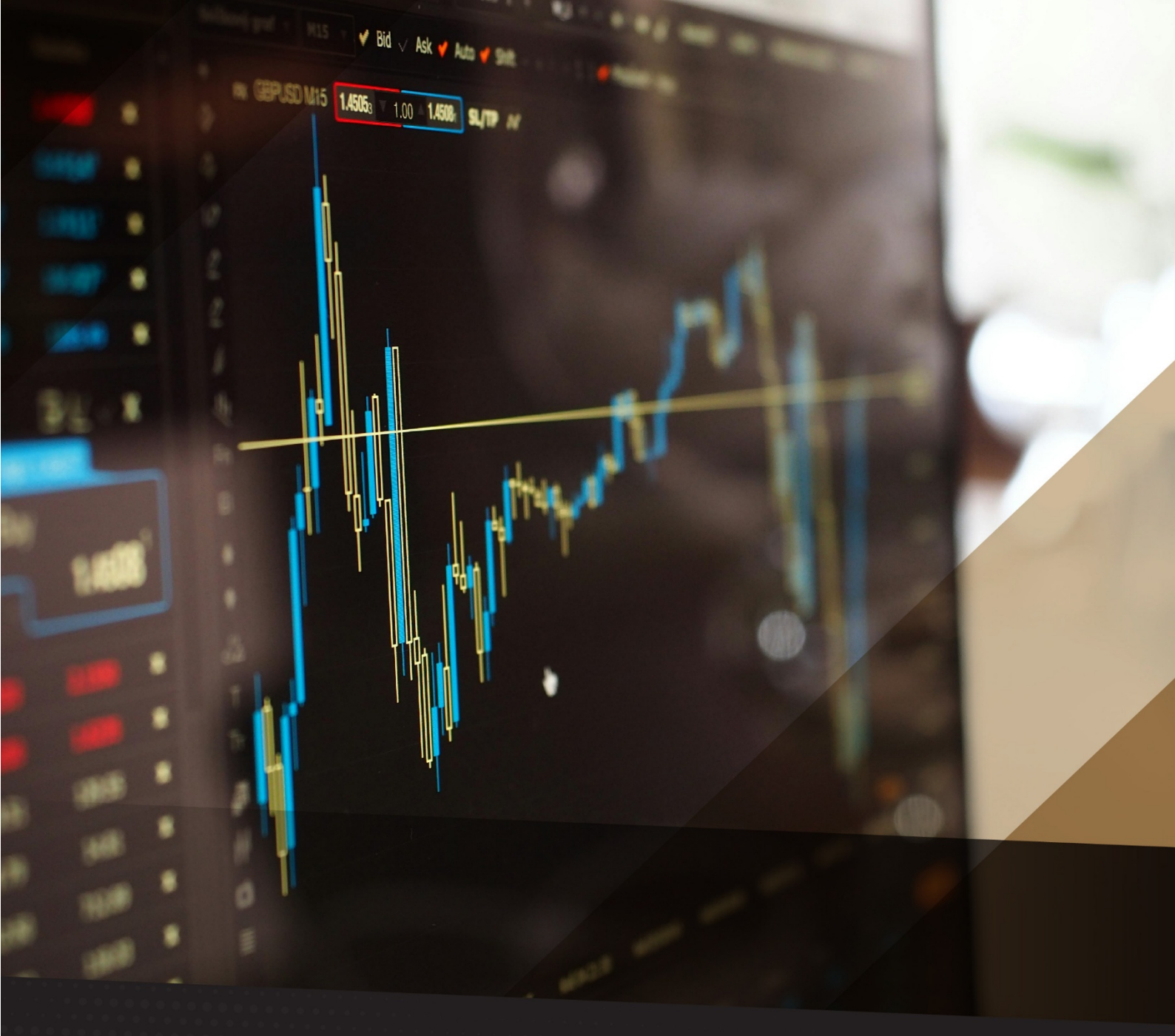

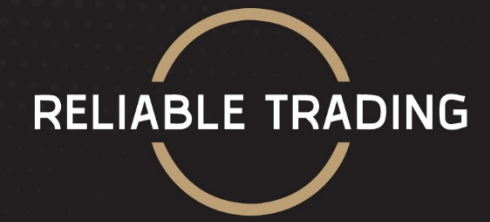

# How to Pick Stocks Using Free Screening Tools

**SEANALLISON** 

### How to Pick Stocks Using Free Screening Tools

Investing in the stock market can be a rewarding way to build wealth, but it requires careful analysis and the ability to identify promising opportunities. With countless stocks to choose from, the process of finding good investments can be overwhelming.

However, with the right tool and selection criteria you can streamline your decisionmaking process.

One of the most effective ways to uncover potential stocks is by using the free stock scanner and analysis tool called "Finviz". This tool will allow you to quickly filter stocks based on specific criteria, such as price, performance, and fundamental indicators, helping you identify promising stocks to add to your investment portfolio and hold long term.

This report will explore how to effectively use Finviz to evaluate and select highquality stocks, providing a practical guide whether you're a novice or experienced investor looking to enhance your stock-picking skills.

So let's get started!

#### Step 1:

The first step is going to <u>https://finviz.com</u>.

Then, click on "screener":

| ←         | $\rightarrow$ C      | 6                                 |                      | O A https://          | finviz.com              |                                                                                                    |                            |                                                                                                    |                  |
|-----------|----------------------|-----------------------------------|----------------------|-----------------------|-------------------------|----------------------------------------------------------------------------------------------------|----------------------------|----------------------------------------------------------------------------------------------------|------------------|
| 1         | fin                  | viz                               | Z FINANCI<br>VISUALI | AL<br>ZATIONS         |                         |                                                                                                    |                            |                                                                                                    | FBS              |
|           | Q Sea                | arch tick                         | er, company          | or profile            |                         |                                                                                                    |                            |                                                                                                    |                  |
|           | Home                 | News                              | Screener             | Maps Group            | os Portfolio            | Insider                                                                                                    | Futures Fore               | x Crypto                                                                                                    | Backtests        |
|           | ,                    | 2.0<br>15<br>1.0<br>0.5<br>RELATI | <b>DOW</b>           | Feb 21                | -748.63 (1.69           | <ul> <li>44200</li> <li>44000</li> <li>43800</li> <li>43600</li> <li>43600</li> <li>43428.0</li> <li>4PM</li> </ul> | 2<br>1<br>1<br>0<br>8      | NASD/<br>.0<br>.5<br>.5<br>.5<br>.5<br>.5<br>.5<br>.0<br>.0<br>.5<br>.5<br>.0<br>.0<br>.0<br>.0<br>.0<br>.0<br>.0<br>.0<br>.0<br>.0<br>.0<br>.0<br>.0 | <b>AQ</b> Feb 21 |
| Ad<br>21. | lvancing<br>1% (2095 | )                                 | D<br>(7564           | veclining<br>1) 76.0% | New High<br>42.9% (206) |                                                                                                    | New Low<br>(274) 57.1%     | Above<br>50.8%                                                                                                    | e St<br>5 (5046) |
| Ticker    | r                    | Last                              | Change               | Volume                | Signal                  | Daily                                                                                                    | <ul> <li>Ticker</li> </ul> | Last                                                                                                    | Change           |
| MLGC      | )                    | 6.36                              | 453.04%              | 528.25M               | <b>Top Gainers</b>      |                                                                                                    | ASBP                       | 2.56                                                                                                    | -58.44%          |
| BOXL      |                      | 3.10                              | 51.22%               | 1.75M                 | Top Gainers             |                                                                                                    | BLUE                       | 4.08                                                                                                    | -42.05%          |
| GDEV      |                      | 20.90                             | 46.56%               | 263.41K               | Top Gainers             |                                                                                                    | GCL                        | 3.77                                                                                                    | -32.56%          |
| IVVD      |                      | 1.77                              | 46.28%               | 37.50M                | Top Gainers             |                                                                                                    | AXTI                       | 1.58                                                                                                    | -31.00%          |
| BURU      |                      | 0.29                              | 43.93%               | 389.89M               | Top Gainers             |                                                                                                    | REBN                       | 5.15                                                                                                    | -29.64%          |
| UPC       |                      | 0.20                              | 41.33%               | 417.65M               | Top Gainers             |                                                                                                    | GLOB                       | 151.72                                                                                                    | -27.81%          |
| PONY      | (                    | 23.61                             | 32.05%               | 6 18M                 | New High                |                                                                                                    | ASBP                       | 2.56                                                                                                    | -58 44%          |

Next, click on "all":

|            | ker, co |      | or profile  |                   |         |         |      |    |               |       |               |   |       |        |           |       |
|------------|---------|------|-------------|-------------------|---------|---------|------|----|---------------|-------|---------------|---|-------|--------|-----------|-------|
| Home News  | Scree   | ger  | Maps Groups | Portfolio Insider | Futures | Forex   | Сгур | to | Backtests     | Elite |               |   |       |        |           | Mon   |
| My Presets |         |      | Order by    | Ticker            |         |         | Asc  |    | Signal        | Non   | e (all stocks | ) |       |        | Tickers   |       |
|            |         |      |             |                   |         | Descrip | tive | Fu | ndamental     | Techr | nical New     | s | ETF   | All    |           |       |
| Exc        | hange   | Any  |             | Index             | Any     |         | •    |    | Sector        | Any   |               |   | 4     |        | Industry  | Any   |
| Marke      | t Cap.  | Any  |             | Dividend Yield    | Any     |         | •    |    | Short Float   | t Any |               |   |       | Analy  | st Recom. | Any   |
| Earning    | s Date  | Any  |             | Average Volume    | Any     |         | •    | Re | lative Volume | Any   |               |   | /     | Curren | nt Volume | Any   |
|            | Price   | Any  |             | Target Price      | Any     |         | •    |    | IPO Date      | Any   |               |   | Sha   | res Ou | tstanding | Any   |
| Overview   | Valuat  | tion | Financial   | Ownership Perfo   | rmance  | Techn   | ical | E  | те ете        | Perf  | Custom        | c | harts | т      | ickers    | Basic |

# Step 2:

The second step is to identify stocks who are moving up. In other words, who are in an uptrend.

To do so, click on the drop-down menu next to "50-Day Simple Moving Average":

| finviz 🛙                       | NANCI<br>SUALI | AL<br>ZATIONS |                                 |         |             | กันแด                           | ดปกป้อง   | สูงครอบเ | กลุม บงค/      | UVB                        | Ferentie  | ช่วยต่<br>ໄດ້ถึง |
|--------------------------------|----------------|---------------|---------------------------------|---------|-------------|---------------------------------|-----------|----------|----------------|----------------------------|-----------|------------------|
|                                |                | or profile    |                                 |         |             | aor                             | งลกระท    | บของ     | อแสงสี         | ฟ้า                        |           |                  |
| Home News Scre                 | ener           | Maps Groups   | Portfolio Insider               | Futures | Forex Cry   | pto Backtests I                 | Elite     |          |                |                            | Mon FEB 2 | 4 2025 4:58      |
| ETF Filters                    |                |               |                                 | (       | Descriptive | Fundamental                     | Technical | News     | ETF All        | )                          |           |                  |
| Exchange                       | Any            |               | Index                           | Any     |             | Sector                          | Any       |          |                | Industry                   | Any       |                  |
| Market Cap.                    | Any            |               | P/E                             | Any     |             | Forward P/E                     | Any       |          |                | PEG                        | Any       |                  |
| P/B                            | Any            |               | Price/Cash                      | Any     |             | Price/Free Cash                 | Any       |          | i i            | PS growth                  | Any       |                  |
| EPS growth<br>past 5 years     | Any            |               | EPS growth<br>next 5 years      | Апу     |             | Sales growth<br>past 5 years    | Any       |          |                | EPS growth<br>qtr over qtr | Any       |                  |
| Earnings & Revenue<br>Surprise | Any            |               | Dividend Yield                  | Апу     |             | Return on Assets                | Any       |          | Retur          | n on Equity                | Any       |                  |
| Current Ratio                  | Any            |               | Quick Ratio                     | Any     |             | LT Debt/Equity                  | Any       |          | ) (            | bebt/Equity                | Any       |                  |
| Operating Margin               | Any            |               | Net Brofit Margin               | Апу     |             | Payout Ratio                    | Any       |          |                | Insider                    | Any       |                  |
| Institutional<br>Ownership     | Any            |               | Institution.<br>Transactions    | t ov    |             | Short Float                     | Any       |          | Anal           | yst Recom.                 | Any       |                  |
| Earnings Date                  | Any            |               | Performance                     | Any     |             | Performance 2                   | Any       |          |                | Volatility                 | Any       |                  |
| Gap                            | Any            |               | 20-Day Simple<br>Moving Average | Any     | •           | 50-Day Simple<br>Moving Average | Any       |          | ) 200-<br>Movi | Day Simple<br>ng Average   | Any       |                  |
| Change from Open               | Any            |               | 20-Day High/Low                 | Any     |             | 50-Day High/Low                 | Any       |          | 52-Wee         | k High/Low                 | Any       |                  |
| Pattern                        | Any            |               | Candlestick                     | Any     |             | Beta                            | Any       |          | Average        | True Range                 | Any       |                  |
| Relative Volume                | Any            |               | Current Volume                  | Any     |             | Trades                          |           |          |                | Price                      | Any       |                  |
| IPO Date                       | Any            |               | Shares Outstanding              | Any     |             | Float                           | Any       |          | After-H        | lours Close                | Any       |                  |
| Latest News                    | Any            |               | News Keywords                   |         |             | Single Category                 | Any       |          |                | Asset Type                 | Any       |                  |
| Net Expense Ratio              | Any            |               | Net Fund Flows                  | Any     |             | Annualized Return               | Any       |          |                | Tags                       | Any       |                  |

From the drop-down menu, select "Price Above SMA50"

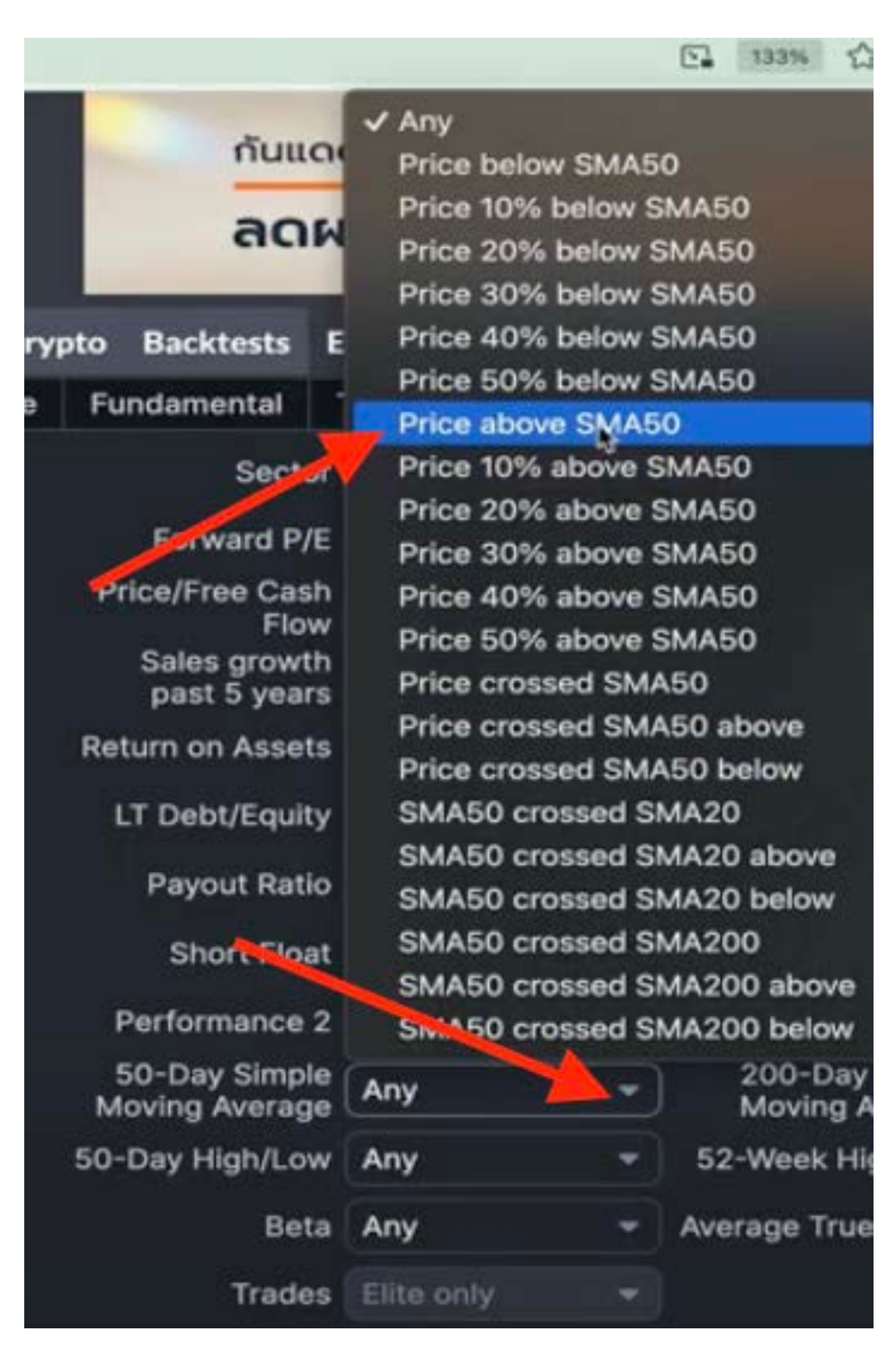

Then, click on the drop-down menu next to "200-Day Simple Moving Average" and select "Price above SMA200":

| 1 -                              | ✓ Any                  |
|----------------------------------|------------------------|
| 20-                              | Price below SMA200     |
| 1-10-1                           | Price 10% below SMA200 |
| 100                              | Price 20% below SMA200 |
| -                                | Price 30% below SMA200 |
|                                  | Price 40% below SMA200 |
| _                                | Price 50% below SMA200 |
| PEG                              | Price 60% below SMA200 |
| EPS growth                       | Price 70% below SMA200 |
| this year                        | Price 80% below SMA20  |
| EPS growth                       | Price 90% below SMA    |
| qu over qu                       | Price above SMA200     |
| Return on Equity                 | Price 10% above SMA200 |
| Det/Equity                       | Price 20% above SMA200 |
|                                  | Price 30% above SMA200 |
| Ownershi                         | Price 40% above SMA200 |
| Analyst Desam                    | Price 50% above SMA200 |
| Analyst Recom.                   | Price 60% above SMA200 |
| Volatility                       | Price 20% above SMA200 |
| 200-Day Simple<br>Moving Average | Any 🗸 🚽                |

When you do, you'll notice it narrows down the search results significantly to about 3,700 stocks that match this criteria:

| Home  | e News     | Scree  | ner     | Maps       | Groups                | Portfolio    | Insider   | Futures    | Forex      | Crypto  | Bac      | ctests l | Elite  |               |          |         |       |
|-------|------------|--------|---------|------------|-----------------------|--------------|-----------|------------|------------|---------|----------|----------|--------|---------------|----------|---------|-------|
| Ch    | ange from  | Open   | Any     |            | <ul> <li>*</li> </ul> | 20-Day H     | ligh/Low  | Any        | -          | 50      | )-Day H  | ligh/Low | Any    |               | •]       | 52-We   | ek I  |
|       | Р          | attern | Any     |            |                       | Car          | ndlestick | Any        | -          |         |          | Beta     | Any    |               |          | Average | e Tri |
|       | Relative V | olume  | Any     |            | -                     | Current      | t Volume  | Any        |            |         |          | Trades   |        |               |          |         |       |
|       | IPC        | Date   | Any     |            |                       | Shares Out   | standing  | Any        | -          |         |          | Float    | Any    |               |          | After-  | Ho    |
|       | Latest     | News   | Anv     |            | •                     | News K       | evwords   | Elite only |            | i a     | Sinale ( | Category | Any    |               | <b>T</b> |         | As    |
| No    | tEvnence   | Patio  | Anu     |            |                       | Nat Fur      | nd Eloure | Any        | _          |         | nualiza  | d Datura | Anu    |               | -        |         |       |
| INC   | r expense  | Ratio  | Any     |            |                       | Netru        | IG FIOWS  | Ally       |            |         | nualize  | u Return | Ally   |               |          |         |       |
| Ove   | rview      | Valuat | ion     | Finan      | cial                  | Ownership    | Perfo     | rmance     | Technic    | al      | ETF      | ETF P    | Perf   | Custom        | Ch       | arts    | т     |
| #1/37 |            |        |         |            |                       |              |           |            | save as po | rtfolio | create   | alert    | Refres | sh: 3min   of | f        |         |       |
| No.   | Ticker ^   | Com    | bany    |            |                       |              |           |            |            | Sect    | or       |          | Ir     | ndustry       |          |         |       |
| 1     | AAAU       | Gold   | man S   | iachs Ph   | ysical Go             | Id ETF       |           |            |            | Finar   | icial    |          | E      | xchange Tra   | ded F    | und     |       |
| 2     | AACBU      | Artiu  | s II Ac | quisition  | n Inc                 |              |           |            |            | Finar   | icial    |          | S      | hell Compar   | nies     |         |       |
| 3     | AACG       | ATA    | Creati  | vity Glob  | al ADR                |              |           |            |            | Cons    | umer D   | efensive | E      | ducation & 1  | Trainin  | g Servi | ces   |
| 4     | AACT       | Ares   | Acqui   | isition Co | orporatio             | nll          |           |            |            | Finar   | cial     |          | S      | hell Compar   | nies     |         |       |
| 5     | AADR       | Advis  | orSha   | ares Dor   | sey Wrig              | ht ADR ETF   |           |            |            | Finar   | cial     |          | E      | xchange Tra   | ded F    | und     |       |
| 6     | AAM        | AA M   | ission  | Acquis     | ition Corp            | <b>,</b>     |           |            |            | Finar   | icial    |          | S      | hell Compar   | nies     |         |       |
| 7     | AAPB       | Grani  | teSha   | res 2x L   | ong AAP               | L Daily ETF  |           |            |            | Finar   | cial     |          | E      | xchange Tra   | ded F    | und     |       |
| 8     | AAPG       | Asce   | ntage   | Pharma     | Group In              | ternational  | ADR       |            |            | Healt   | hcare    |          | В      | iotechnolog   | у        |         |       |
| 9     | AAPL       | Apple  | Inc     |            |                       |              |           |            |            | Tech    | nology   |          | c      | onsumer Ele   | ectron   | ics     |       |
| 10    | AAPR       | Innov  | ator E  | Equity D   | efined Pr             | otection ETF | - 2 Yr to | April 2026 | 3          | Finar   | icial    |          | E      | xchange Tra   | ded F    | und     |       |
| 11    | AAPU       | Direx  | ion Da  | aily AAP   | L Bull 2X             | Shares       |           |            |            | Finar   | icial    |          | E      | xchange Tra   | ded F    | und     |       |
| 12    | AAPX       | T-Re:  | X 2X L  | ong App    | ole Daily             | Target ETF   |           |            |            | Finar   | icial    |          | E      | xchange Tra   | ded F    | und     |       |

# Step 3:

The third step is narrowing down the search results even further by making sure the stocks are generating good returns for the investors owning them.

In other words, we want a return on equity that is over 20%:

| Sector                          | Any            | • | Industry                         | Any            | ٠ |
|---------------------------------|----------------|---|----------------------------------|----------------|---|
| Forward P/E                     | Any            | • | PEG                              | Any            | • |
| Price/Free Cash<br>Flow         | Any            | • | EPS growth<br>this year          | Any            | • |
| Sales growth<br>past 5 years    | Any            | • | EPS growth<br>qtr over qtr       | Any            | • |
| Return on Assets                | Any            | • | Return on Equity                 | Over +20%      | • |
| LT Debt/Equity                  | Any            | • | Debt/Equity                      | Any 🗟          | + |
| Payout Ratio                    | Any            | • | Insider<br>Ownership             | Any            | • |
| Short Float                     | Any            | • | Analyst Recom.                   | Any            | • |
| Performance 2                   | Any            | * | Volatility                       | Any            | • |
| 50-Day Simple<br>Moving Average | Price above SM | • | 200-Day Simple<br>Moving Average | Price above SM | • |
| 0-Day High/Low                  | Any            | - | 52-Week High/Low                 | Any            | + |

Next, we want to make sure these stocks are optionable and shortable to narrow down the search results even further:

| DEC                              | 1               | 1 | D/C                          | And            | - L |
|----------------------------------|-----------------|---|------------------------------|----------------|-----|
| PEG                              | Any             |   | P/5                          | Any            |     |
| EPS growth<br>this year          | Any             | ٣ | EPS growth<br>next year      | Any            |     |
| EPS growth<br>qtr over qtr       | Any             | * | Sales growth<br>qtr over qtr | Any            | -   |
| Return on Equity                 | Over +20%       | * | Return on<br>Investment      | Any            | •   |
| Debt/Equity                      | Any             | * | Gross Margin                 | Any            | •   |
| Insider<br>Ownership             | Any             | • | Insider<br>Transactions      | Any            | •   |
| Analyst Recom.                   | Any             | * | Option/Short                 | Optionable and | •   |
| Volatility                       | Any             | * | RSI (14)                     | Any            | ٠   |
| 200-Day Simple<br>Moving Average | Price above SM. | • | Change                       | Any            | •   |
| 52-Week High/Low                 | Any             | * | All-Time High/Low            | Any 🞝          | •   |
| werage True Range                | Any             | + | Average Volume               | Any            | •   |
| Price                            | Any             | + | Target Price                 | Any            | •)  |
| After-Hours Close                | Any             | • | After-Hours Change           | Any            | •   |
| Asset Type                       | Any             | * | Sponsor                      | Any            | •   |
| Tags                             | Any             | ÷ |                              |                |     |

### Step 4:

The fourth step is to make sure that the average volume of these stocks is over \$1 million.

"Average volume" refers to the average number of shares traded in a stock over a specific period, typically calculated daily over the past 30 days. It provides insight into a stock's liquidity and trading activity to help you gauge how easily you can buy or sell the stock without affecting its price.

To do so, click on the drop-down menu next to "Average Volume" and then select "Over 1M":

|                                 |                |                                                       | 0                 |                                        | ✓ Any<br>Under 50K<br>Under 100K |
|---------------------------------|----------------|-------------------------------------------------------|-------------------|----------------------------------------|----------------------------------|
| to Backtests E                  | lite           |                                                       | Mon FEB 24 2025 5 | :00 AM ET                              | Under 500K                       |
| Forward P/E                     | Any            | - PEG                                                 | Any               | ▼ P/S                                  | Under 1M                         |
| Price/Free Cash<br>Flow         | Any            | <ul> <li>EPS growth<br/>this year</li> </ul>          | Any               | ✓ EPS growth<br>next year              | Over 50K                         |
| Sales growth<br>past 5 years    | Any            | <ul> <li>EPS growth<br/>qtr over qtr</li> </ul>       | Any               | Sales growth<br>qtr over qtr           | Over 100K<br>Over 200K           |
| Return on Assets                | Any            | ✓ Return on Equity                                    | Over +20%         | Return on<br>Investment                | Over 300K<br>Over 400K           |
| LT Debt/Equity                  | Any            | <ul> <li>Debt/Equity</li> </ul>                       | Any               | <ul> <li>Gross Margin</li> </ul>       | Over 500K                        |
| Payout Ratio                    | Any            | ✓ Insider<br>Ownership                                | Any               | ▼ Insider                              | Over 750K<br>Over 1M             |
| Short Float                     | Any            | - Analyst Recom.                                      | Any               | - Option/Short                         | Over 2M                          |
| Performance 2                   | Any            | - Volatility                                          | Any               | - RSI (14)                             | 100K to 500K<br>100K to 1M       |
| 50-Day Simple<br>Moving Average | Price above SM | <ul> <li>200-Day Simple<br/>Moving Average</li> </ul> | Price above SM.   | - Change                               | 500K to 1M                       |
| 50-Day High/Low                 | Any            | <ul> <li>52-Week High/Low</li> </ul>                  | Any               | - All-Time High/Low                    | Custom (Elite only)              |
| Beta                            | Any            | <ul> <li>Average True Range</li> </ul>                | Any               | <ul> <li>Average Volume</li> </ul>     | Any                              |
| Trades                          | Elite only     | - Price                                               | Any               | <ul> <li>Iarget Price</li> </ul>       | Any 👻                            |
| Float                           | Any            | <ul> <li>After-Hours Close</li> </ul>                 | Any               | <ul> <li>After-Hours Change</li> </ul> | Any 👻                            |
| Single Category                 | Any            | - Asset Type                                          | Any               | * Sponsor                              | Any 👻                            |

Next, click on the drop-down menu next to "PEG" and select "Under 2":

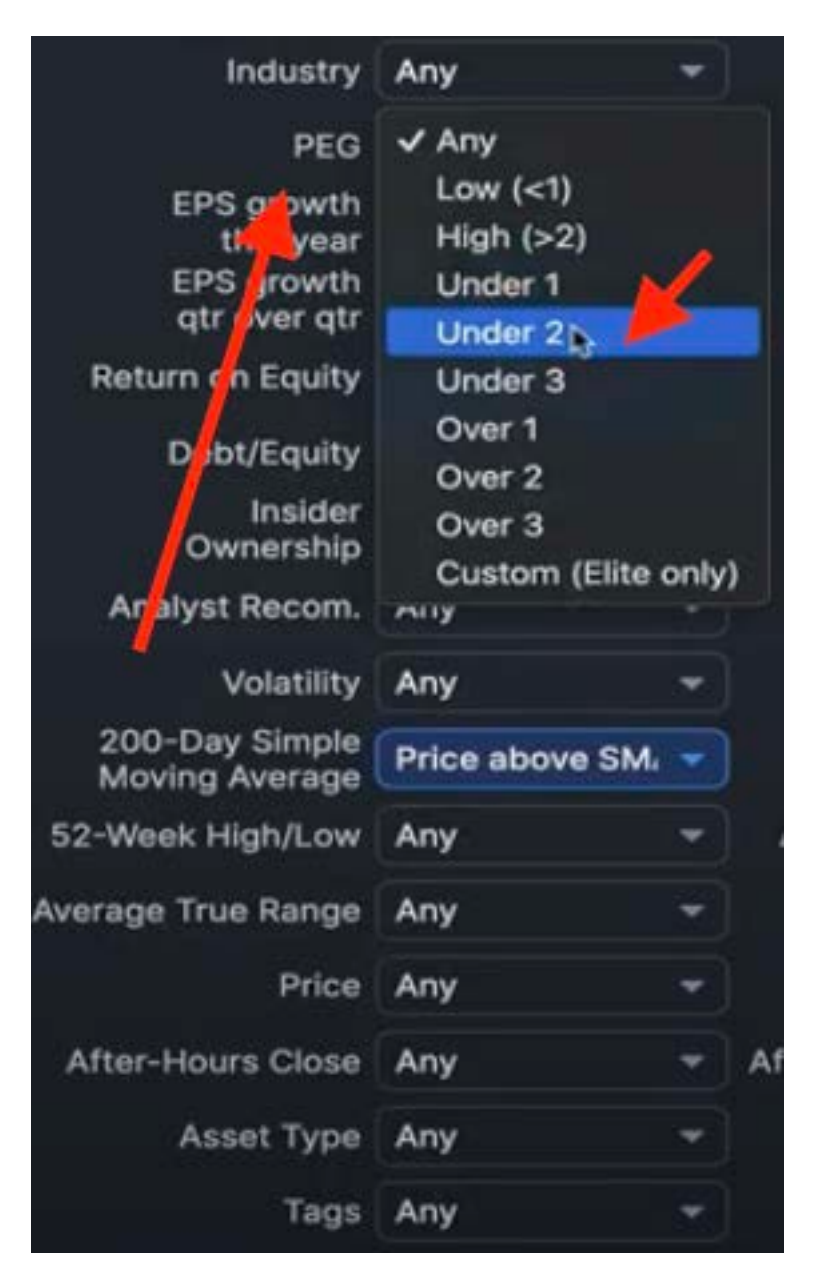

A PEG ratio (Price/Earnings to Growth ratio) under 2 indicates that a stock is potentially undervalued relative to its earnings growth rate, suggesting it may be a good investment opportunity.

Generally, a PEG ratio under 2 is considered attractive, as it implies that the stock is not overpriced for its future growth potential.

This will significantly narrow down the list to as low as 40 stocks, that fit all these selection criteria so far:

| Home   | News      | Scree  | ner     | Maps      | Groups    | Portfolio                                | Insider | Futures                | Forex     | С   |
|--------|-----------|--------|---------|-----------|-----------|------------------------------------------|---------|------------------------|-----------|-----|
| R      | elative V | olume  | Any     |           | •         | Current                                  | Volume  | Any                    |           | - ] |
|        | IPC       | Date   | Any     |           | -         | Shares Outs                              | tanding | Any                    |           |     |
|        |           | manan  |         |           |           | 1.1.1.1.1.1.1.1.1.1.1.1.1.1.1.1.1.1.1.1. |         | Caracterization of the |           |     |
|        | Latest    | News   | Any     |           | •         | News Ke                                  | eywords | Elite only             |           |     |
| Net    | Expense   | Ratio  | Any     |           | •         | Net Fun                                  | d Flows | Any                    |           |     |
| Overv  | view      | Valuat | ion     | Finan     | cial      | Ownership                                | Perfo   | rmance                 | Techni    | ca  |
| / 40 1 | fotal     |        |         |           |           |                                          |         |                        | save as   | po  |
| No. T  | icker ^   | Cor    | npany   | 2         |           |                                          | Se      | ctor                   |           |     |
| 1 A    | вт        | Abt    | ott L   | aborator  | ies       |                                          | He      | althcare               |           |     |
| 2 A    | TAT       | Ato    | ur Life | estyle Ho | oldings L | td ADR                                   | Co      | nsumer Cy              | clical    |     |
| 3 0    | AKE       | Che    | esec    | ake Fact  | ory Inc   |                                          | Co      | nsumer Cy              | clical    |     |
| 40     | HTR       | Cha    | arter ( | Communi   | ications  | Inc                                      | Co      | mmunicati              | on Servio | ces |
| 5 C    | LS        | Cel    | estica  | , Inc     |           |                                          | Те      | chnology               |           |     |
| 6 C    | WAN       | Cle    | arwat   | er Analy  | tics Hold | dings Inc                                | Те      | chnology               |           |     |
| 7 D    | LO        | DLo    | cal L   | imited    |           |                                          | Те      | chnology               |           |     |
| 8 E    | BAY       | EBa    | y Inc   |           |           |                                          | Co      | nsumer Cy              | clical    |     |
| 9 E    | QH        | Equ    | itable  | Holding   | s Inc     |                                          | Fin     | ancial                 |           |     |
| 10 E   | XEL       | Exe    | lixis I | nc        |           |                                          | He      | althcare               |           |     |
| 11 E   | XPE       | Exp    | edia    | Group In  | c         |                                          | Co      | nsumer Cy              | clical    |     |
| 12 E   | ox        | Fox    | Corp    | oration   |           |                                          | Co      | mmunicati              | on Servic | ces |
| 13 F   | OXA       | Fox    | Corp    | oration   |           |                                          | Co      | mmunicati              | on Servic | ces |
| 14 G   |           | Ger    | pact    | Ltd       |           |                                          | Те      | chnology               |           |     |
| 15 G   | E         | GE     | Aeros   | pace      |           |                                          | Inc     | lustrials              |           |     |
| 16 G   | FI        | Gol    | d Fiel  | ds Ltd Al | DR        |                                          | Ва      | sic Materia            | ls        |     |
| 17 H   | ALO       | Hal    | ozym    | e Therap  | eutics I  | nc                                       | He      | althcare               |           |     |
| 18 H   | ES        | Hes    | s Cor   | poration  |           |                                          | En      | ergy                   |           |     |
| 10.0   | COM.      | Har    | In Adle | Introom I | 10        |                                          |         | and the second         |           |     |

## Step 5:

The fifth step is selecting from these stocks the ones that are moving up strongly.

To do so, click on "change" twice. When you do, it gives you the list of stocks that have moved up the most.

| #1 / 40 Total |                                   | save as portfol        | io   create alert Refresh: 3min   off |         |            |       |       | ← Page | 1/2 →     |
|---------------|-----------------------------------|------------------------|---------------------------------------|---------|------------|-------|-------|--------|-----------|
| No. Ticker A  | Company                           | Sector                 | Industry                              | Country | Market Cap | P/E   | Price | Change | Volume    |
| 1 ABT         | Abbott Laboratories               | Healthcare             | Medical Devices                       | USA     | 234.01B    | 17.61 | 134.0 | 1.31%  | 7,108,543 |
| 2 ATAT        | Atour Lifestyle Holdings Ltd ADR  | Consumer Cyclical      | Lodging                               | China   | 3.53B      | 26.83 | 31.26 |        | 1,529,066 |
| 3 CAKE        | Cheesecake Factory Inc            | Consumer Cyclical      | Restaurants                           | USA     | 2.79B      | 17.08 |       |        | 2,231,528 |
| 4 CHTR        | Charter Communications Inc        | Communication Services | Telecom Services                      | USA     | 57.20B     |       |       |        | 614,200   |
| 5 CLS         | Celestica, Inc                    | Technology             | Electronic Components                 | Canada  | 13.88B     | 31.79 |       |        | 4,455,197 |
| 6 CWAN        | Clearwater Analytics Holdings Inc | Technology             | Software - Application                | USA     | 7.77B      | 18.93 |       |        | 4,879,547 |
| 7 DLO         | DLocal Limited                    | Technology             | Software - Infrastructure             | USA     | 3.59B      | 27.90 |       |        | 2,502,196 |
| 8 EBAY        | EBay Inc                          | Consumer Cyclical      | Internet Retail                       | USA     | 33.24B     | 17.53 |       |        | 4,009,396 |
| 9 EQH         | Equitable Holdings Inc            | Financial              | Asset Management                      | USA     | 16.10B     |       |       |        | 2,632,075 |
| 10 EXEL       | Exelixis Inc                      | Healthcare             | Biotechnology                         | USA     | 10.31B     | 20.79 |       |        | 3,489,816 |
| 11 EXPE       | Expedia Group Inc                 | Consumer Cyclical      | Travel Services                       | USA     | 25.36B     | 21.76 |       |        | 2,557,910 |
| 12 FOX        | Fox Corporation                   | Communication Services | Entertainment                         | USA     | 24.89B     |       |       |        | 1,091,912 |
| 13 FOXA       | Fox Corporation                   | Communication Services | Entertainment                         | USA     | 24.89B     |       |       |        | 4,255,255 |

That way, the stocks with their price in green are at the top of the list:

|            | 2                                    | save as portf     | olio   create alert Refresh: 3min   off |         |            |       |        | ← Pag    | je 1 / 2 👻 |
|------------|--------------------------------------|-------------------|-----------------------------------------|---------|------------|-------|--------|----------|------------|
| No. Ticker | Company                              | Sector            | Industry                                | Country | Market Cap | P/E   | Price  | ~ Change | Volu       |
| 1 PDD      | PDD Holdings Inc ADR                 | Consumer Cyclical | Internet Retail                         | China   | 182.40B    |       | 131.34 | 5,57%    | 16,778,2   |
| 2 EXEL     | Exelixis Inc                         | Healthcare        | Biotechnology                           | USA     | 10.31B     | 20.79 |        |          | 3,489,8    |
| 3 CWAN     | Clearwater Analytics Holdings Inc    | Technology        | Software - Application                  | USA     | 7.77B      | 18.93 |        |          | 4,879,5    |
| 4 VIPS     | Vipshop Holdings Ltd ADR             | Consumer Cyclical | Internet Retail                         | China   | 6.41B      |       |        |          | 7,649,7    |
| 5 ABT      | Abbott Laboratories                  | Healthcare        | Medical Devices                         | USA     | 234.01B    | 17.61 | 134,92 |          | 7,108,5    |
| 6 WRB      | W.R. Berkley Corp                    | Financial         | Insurance - Property & Casualty         | USA     | 23.23B     |       |        |          | 1,639,4    |
| 7 HALO     | Halozyme Therapeutics Inc            | Healthcare        | Biotechnology                           | USA     | 7.11B      | 16.82 |        |          | 1,299,4    |
| 8 ZIM      | Zim Integrated Shipping Services Ltd | Industrials       | Marine Shipping                         | Israel  | 2.52B      |       |        |          | 4,850,7    |
| 9 LLY      | Lilly(Eli) & Co                      | Healthcare        | Drug Manufacturers - General            | USA     | 828.40B    | 76.04 | 873.68 | 0.06%    | 3,909,1    |

# Step 6:

The sixth step is to go to https://finance.yahoo.com/

Type the first stock ticker from the list whose price is in green (in this case 'PDD') in the search box and select it from the drop down menu.

| yahoo/finance     | pdd                            | × Q                        |
|-------------------|--------------------------------|----------------------------|
| Cost Of Living My | Symbols                        | Screener for stocks & more |
| cost of Living My | PDD<br>PDD Holdings Inc.       | Equity                     |
| E SAMUA           | P1DD34.SA<br>PDD Holdings Inc. | Equity<br>SAO              |
|                   | 9PDA.DU<br>Pinduoduo Inc       | Equity                     |

Then, go to "statistics" and make sure the 'peg ratio' is under 2

| PDD               |                           | Current |
|-------------------|---------------------------|---------|
| PDD Holdings Inc. | Market cap                | 182.40B |
| 128.40 -2.24% (   | Enterprise value          | 141.30B |
|                   | Trailing P/E              | 13.01   |
| Summary           |                           |         |
| News              | Forward P/E               | 10.12   |
| Chart             | PEG ratio (5-yr expected) | 0.58    |
| Statistics        |                           |         |
| Historical data   | Price/sales               | 3.78    |
| Profile           | Price/book                | 4 77    |
| Financials        | 1110070001                |         |
| Analysis          | Enterprise value/revenue  | 2.76    |
| Options           |                           |         |
| Holders           | Enterprise value/EBITDA   | 8.06    |
| Sustainability    |                           |         |

In this case, the PEG ratio is 0.58 (which is under 2).

Next, you'll need to check the following numbers:

Return on equity: over 20% Quarterly revenue growth: over 15% Quarterly earnings growth: over 15% Total cash is more than total debt Percentage held by institutions: above 25%

These numbers have been underlined in red below:

| PDD                    | Return on assets (ttm)          | 16.84%  |                                                         |        |
|------------------------|---------------------------------|---------|---------------------------------------------------------|--------|
| PDD Holdings Inc.      | Return on equity (ttm)          | 49.15%  | Share statistics                                        |        |
|                        | Income statement                | -       | Avg vol (3-month) <sup>3</sup>                          | 9.19M  |
| 128.40 -2.24% (        | Revenue (ttm)                   | 372.118 | Avg vol (10-day) <sup>3</sup>                           | 10.19M |
| Summary                | Revenue per share (ttm)         | 269.81  | Shares outstanding <sup>5</sup>                         | 1.39B  |
| News                   | Quarterly revenue growth (vov)  | 44.30%  | Implied shares outstanding <sup>6</sup>                 | 1.33B  |
| Chart                  | Gross profit (ttm)              | 230.93B | Float <sup>8</sup>                                      | 2.98B  |
| Historical data        | EBITDA                          | 104.93B | % held by insiders 1                                    | 0.01%  |
| Profile                | Net income avi to common (ttm)  | 108.278 | % held by institutions <sup>1</sup>                     | 31.88% |
| Financials<br>Analysis | Diluted EPS (ttm)               | 10.09   | Shares short (31/01/2025) <sup>4</sup>                  | 28.6M  |
| Options                | Quarterly earnings growth (yoy) | 60.80%  | Short ratio (31/01/2025) 4                              | 3.8    |
| Holders                |                                 |         | Short % of float (31/01/2025) 4                         | 3.47%  |
| oustainability         | Balance sheet                   |         | Short % of shares outstanding (31/01/2025) <sup>4</sup> | 2.06%  |
|                        | Total cash (mrq)                | 308.46B | Shares short (prior month 31/12/2024) <sup>4</sup>      | 23.85M |
|                        | Total cash per share (mrq)      | 55.64   | Dividends & splits                                      |        |
|                        | Total debt (mrq)                | 10.24B  | Forward annual dividend rate <sup>4</sup>               |        |
|                        | Total debt/equity (mrq)         | 3.68%   | Forward annual dividend yield 4                         |        |
|                        | Current ratio (mrq)             | 2.15    | Trailing annual dividend rate <sup>3</sup>              | 0.00   |
|                        | Book value per share (mrq)      | 200.96  | Trailing annual dividend visit 3                        | 0.00*  |

## Step 7:

The seventh and last step is to go to "financials" and check "total revenue" to see if the total revenue has been increasing. In this case, it clearly has:

|   | 131 34 +6.93 +(5.57%)                                                                                                    | Sta                                                                                         | Start Trading >>                                                                   |                                                                                   |                                                                                        |                                                                                  |  |
|---|----------------------------------------------------------------------------------------------------|---------------------------------------------------------------------------------------------|------------------------------------------------------------------------------------|-----------------------------------------------------------------------------------|----------------------------------------------------------------------------------------|----------------------------------------------------------------------------------|--|
| / | At close: 21 February at 4:00:00 pm GMT-5 Pre-market: 5:02:21 am GMT-5 C                                                                        |                                                                                             |                                                                                    |                                                                                   | Plus500 CFD Serv                                                                       | Plus500 CFD Service. Your capital is at risk.                                    |  |
|   | Income statement Balance sheet                                                                                                    | Cash flow                                                                                   |                                                                                    |                                                                                   |                                                                                        | Currency in                                                                      |  |
|   | All numbers in thousands                                                                                                    |                                                                                             |                                                                                    |                                                                                   | Annual Ogarte                                                                          | rly 🖍 Expan                                                                      |  |
|   |                                                                                                    |                                                                                             |                                                                                    |                                                                                   |                                                                                        |                                                                                  |  |
|   | Breakdown                                                                                                    | ттм                                                                                         | 31/12/2023                                                                         | 31/12/2022                                                                        | 31/12/2021                                                                             | 31/12/2020                                                                       |  |
|   | Breakdown<br>~ Total revenue                                                                                                    | TTM<br>372,107,027                                                                          | <b>31/12/2023</b><br>247,639,205                                                   | <b>31/12/2022</b><br>130,557,589                                                  | <b>31/12/2021</b><br>93,949,939                                                        | <b>31/12/2020</b><br>59,491,865                                                  |  |
|   | Breakdown<br>~ Total revenue<br>Cost of revenue                                                                                                 | TTM<br>372,107,027<br>141,180,270                                                           | <b>31/12/2023</b><br>247,639,205<br>91,723,577                                     | 31/12/2022<br>130,557,589<br>31,462,298                                           | <b>31/12/2021</b><br>93,949,939<br>31,718,093                                          | <b>31/12/2020</b><br>59,491,865<br>19,278,641                                    |  |
|   | Breakdown<br>~ Total revenue<br>Cost of revenue<br>Gross profit                                                                                 | TTM<br>372,107,027<br>141,180,270<br>230,926,757                                            | 31/12/2023           247,639,205           91,723,577           155,915,628        | 31/12/2022<br>130,557,589<br>31,462,298<br>99,095,291                             | 31/12/2021           93,949,939           31,718,093           62,231,846              | <b>31/12/2020</b><br>59,491,865<br>19,278,641<br>40,213,224                      |  |
|   | Breakdown <ul> <li>Total revenue</li> </ul> Cost of revenue       Gross profit <ul> <li>Operating expense</li> </ul>                            | TTM           372,107,027           141,180,270           230,926,757           125,701,142 | 31/12/2023<br>247,639,205<br>91,723,577<br>155,915,628<br>97,216,866               | 31/12/2022<br>130,557,589<br>31,462,298<br>99,095,291<br>68,693,370               | <b>31/12/2021</b><br>93,949,939<br>31,718,093<br>62,231,846<br>55,335,084              | <b>31/12/2020</b><br>59,491,865<br>19,278,641<br>40,213,224<br>49,593,549        |  |
|   | Breakdown <ul> <li>Total revenue</li> <li>Cost of revenue</li> <li>Gross profit</li> <li>Operating expense</li> <li>Operating income</li> </ul> | TTM<br>372,107,027<br>141,180,270<br>230,926,757<br>125,701,142<br>105,225,615              | 31/12/2023<br>247,639,205<br>91,723,577<br>155,915,628<br>97,216,866<br>58,698,762 | 31/12/2022<br>130,557,589<br>31,462,298<br>99,095,291<br>68,693,370<br>30,401,921 | <b>31/12/2021</b><br>93,949,939<br>31,718,093<br>62,231,846<br>55,335,084<br>6,896,762 | 31/12/2020<br>59,491,865<br>19,278,641<br>40,213,224<br>49,593,549<br>-9,380,325 |  |

Then, click on "cash flow" and check "free cash flow" (underlined in red below):

| Summary                                  | NasdaqGS - Delayed Quote • USD                                            |                                     |             |             |             |  |
|------------------------------------------|---------------------------------------------------------------------------|-------------------------------------|-------------|-------------|-------------|--|
| News                                     | PDD Holdings Inc. (PD                                                     | D) ( Trollow ) (                    | Compare     |             |             |  |
| Chart                                    | i b b i tottanige inter (i b                                              | -, <                                |             |             |             |  |
| Statistics<br>Historical data<br>Profile | <b>131.34</b> +6.93 +(5.57%)<br>At close: 21 February at 4:00:00 pm GMT-5 | Start Tr.<br>Plus500 CFD Service. Y |             |             |             |  |
| Financials<br>Analysis                   | Incomestatement Balance sheet                                             | Cash flow                           |             |             |             |  |
| Options<br>Holders                       | All numbers in thousands                                                  | Annual Quar                         | terly       |             |             |  |
| Sustainability                           | Breakdown                                                                 | ттм                                 | 31/12/2023  | 31/12/2022  | 31/12/2021  |  |
|                                          | ~ Operating cash flow                                                     | 129,272,803                         | 94,162,531  | 48,507,860  | 28,783,011  |  |
|                                          | ~ Investing cash flow                                                     | -104,281,450                        | -55,431,278 | -22,361,670 | -35,562,365 |  |
|                                          | ~ Financing cash flow                                                     | -8,967,407                          | -8,960,626  | 10,079      | -1,875,154  |  |
|                                          | ~ End cash position                                                       | 127,377,205                         | 121,779,905 | 92,300,417  | 66,043,971  |  |
|                                          | Income tax paid supplemental d                                            |                                     | 5,764,435   | 4,881,252   |             |  |
|                                          | Capital expenditure                                                       |                                     | -583,879    | -635,716    | -3,287,232  |  |
|                                          | Issuance of capital stock                                                 |                                     |             |             |             |  |
|                                          | Issuance of debt                                                          |                                     |             |             |             |  |
|                                          | Repayment of debt                                                         |                                     | -8,968,817  |             | -1,875,472  |  |
|                                          | Free cash flow                                                            | 128,688,924                         | 93,578,652  | 47,872,144  | 25,495,779  |  |

The "free cash flow" shows how much cash is left after the company has paid for its expenses. The more 'free cash flow' a company has, the healthier it is.

Ideally, you want the 'free cash flow' to be increasing. And in the case of the PDD stock, it clearly has.

Lastly, follow the same process for the next stock. In this case, you would follow the same process for the EXEL stock:

| et rive tunar |                                      | save as port      | oto [ chasis start - matvauls: 2min ] aff |          |             |       |              |
|---------------|--------------------------------------|-------------------|-------------------------------------------|----------|-------------|-------|--------------|
| No. Teler     | Company                              | Sector.           | Industry                                  | Country  | Martiel Cap | P/E   | () Price \   |
| 1 POD         | PDD Holdings Inc ADB                 | Consumer Cyclical | Internet Retail                           | China    | 182.408     |       | Statistics ( |
| 1.000         | Exelisis Inc                         | Healthcare        | Biotechnology                             | USA      | 10.318      | 30.78 |              |
| 3 CWAN        | Cleanwater Analytics dirigs mu       | Rest Strategy     | Boftware - Application                    | USA      | 7.778       | 18.93 |              |
| 4 V85         | Vipshop Holdings Ltd ADR             | Consumer cyclical | Internet Retail                           | Chine    | 6.418       |       |              |
| 5 ABT         | Abboit Laboratories                  | Healthcare        | Medical Devices                           | USA      | 234.018     | 17.61 |              |
| 8-WRS         | W.R. Berkley Corp                    | Financial         | Insurance - Property & Casualty           | USA      | 23,238      |       |              |
| 7 HALD        | Halozyme Therspectics Inc            | Heilthcete        | Biotechnology                             | USA      | 7,318       | 16.82 |              |
| B 25M         | Zim Integrated Shipping Services Ltd | Industrials       | Marine Shipping                           | Internet | 2.629       |       |              |
| 10 LUN        | LIP/ESI & Co                         | Teathcare         | Drug Manufacturers - Deneral              | UEA      | 828.408     |       |              |

Once you've followed the process for all stocks, you will have created 2 columns. A column listing the stocks that fit the criteria outlined in step 6 and 7 of this report, and a column listing the stocks that don't fit the criteria.

You can then decide which stock(s) to purchase.

So there you have it, the 7 steps to finding promising stocks you can purchase and hold long term, that have the potential to bring you good returns.

Sean Allison

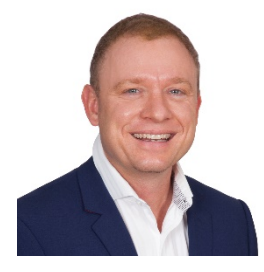